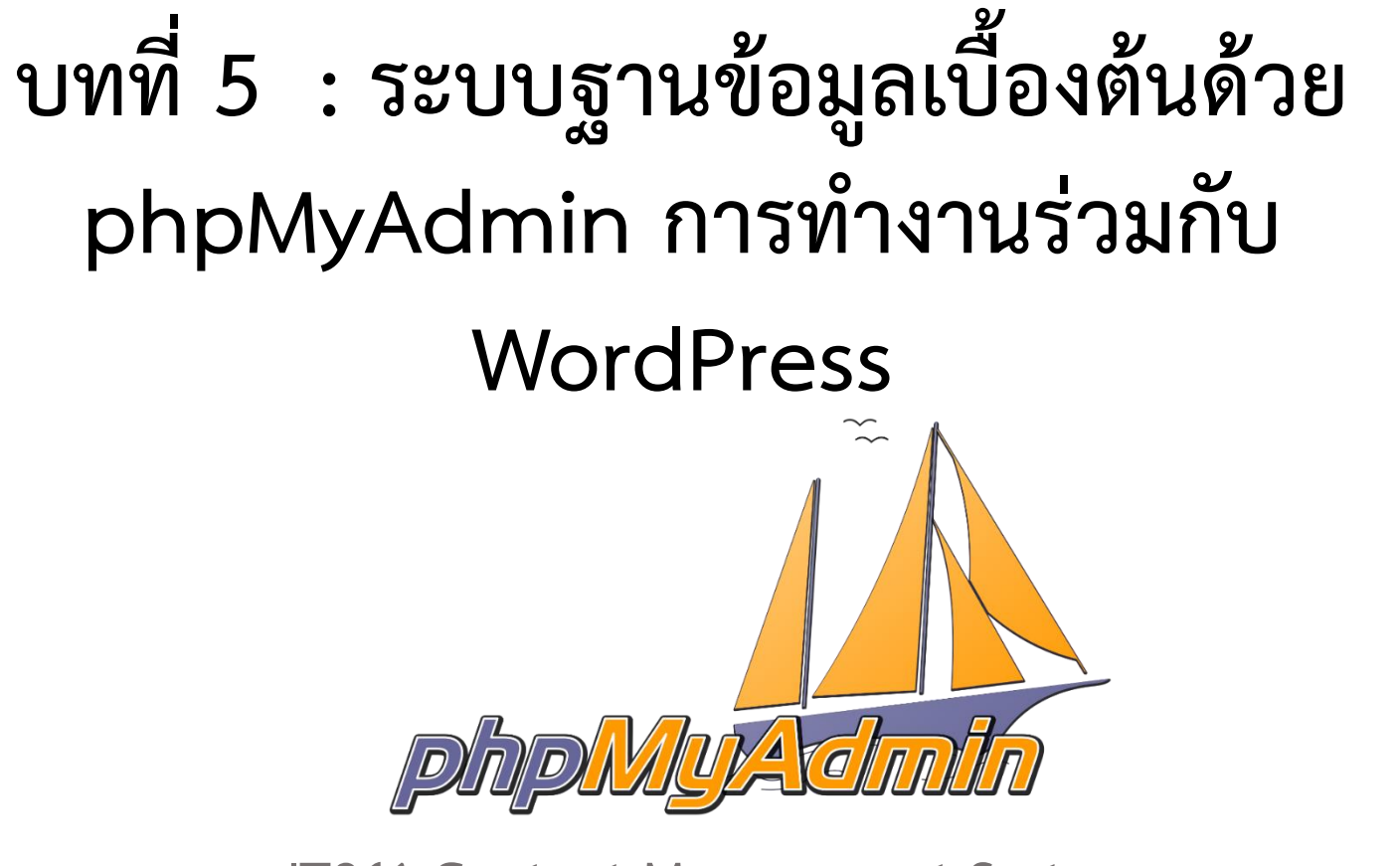

IT241 Content Management System (ทส241 ระบบบริหารจัดการเว็บไซต์)

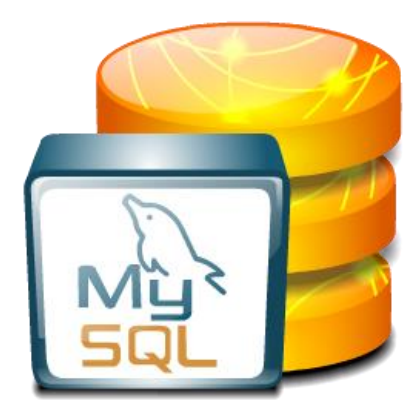

#### Topic

- ความรู้เบื้องต้นเกี่ยวกับ phpMyAdmin
- ติดตั้ง MySQL, phpMySQL ด้วย Docker Compose
- การใช้งาน phpMyAdmin
- การติดตั้ง WordPress

#### ระบบฐานข้อมูลเบื้องต้นด้วย phpMyAdmin ทำงานร่วมกับ CMS

| Http://localhost/phpm              | yadmin/                                                                                                    | - 🖒 Search                                                                                                    | ♀• ☆☆                                                                                                    |
|------------------------------------|----------------------------------------------------------------------------------------------------|----------------------------------------------------------------------------------------------------|----------------------------------------------------------------------------------------------------|
| k localhost / 127.0.0.1   phpMy ×  |                                                                                                    |                                                                                                    |                                                                                                    |
| phpMyAdmin<br>企图 © 章 章             | Gif Server: 127.0.0.1     Databases                                                                                                    | tings 🖳 Replication 💿 Variables                                                                                                    | There is the there is the there is the there is the there is the there is the there is the there is the there is the there is the there is the there is the the the the the the the the the the                                                                        |
| Recent Favorites                   | General settings  Server connection collation: Utf8mb4_unicode_ci  More settings  Appearance settings  Language English  Theme: pmahomme | Database ser         • Server: 127.0.0.         • Server: 127.0.0.         • Server type: Ma         • Server connecti         • Server version:         • Protocol version         • User: root@loca         • Server charset:         Web server         • Apache/2.4.43 (         • Database client         • PHP version: 7. | Ver<br>1 via TCP/IP<br>riaDB<br>on: SSL is not being used<br>10.4.11-MariaDB - mariadb.org binary distribution<br>: 10<br>ilhost<br>UTF-8 Unicode (utf8mb4)<br>Win64) OpenSSL/1.1.1g PHP/7.4.6<br>version: ibmysql - mysqlnd 7.4.6<br>mysqli @ curl @ mbstring @<br>46 |
| http://localhost/phpmyadmin/licens | appg/angmen                                                                                                    | phpMyAdmin<br>• Version informa<br>• Documentation<br>• Official Homepa<br>• Contribute<br>• Get support<br>• List of changes<br>• License                                                                                                    | tion: 5.0.2 (up to date)<br>ge                                                                                                    |

phpMyAdmin คือโปรแกรมที่ถูกพัฒนาโดยใช้ภาษา PHP เพื่อใช้ในการบริหารจัดการฐานข้อมูล Mysql แทนการคีย์คำสั่งโดยตรง เนื่องจากหากใช้ฐานข้อมูลที่เป็น MySQL บางครั้งอาจมีความยุ่งยากในการใช้งาน ดังนั้นจึงมีเครื่องมือในการจัดการฐานข้อมูล MySQL เพื่อให้ผู้ใช้สามารถจัดการตัว DBMS ที่เป็น MySQL ได้ ง่ายและสะดวกยิ่งขึ้น โดย phpMyAdmin เป็นเครื่องมือชนิดหนึ่งในการจัดการระบบฐานข้อมูล

#### ระบบฐานข้อมูลเบื้องต้นด้วย phpMyAdmin ทำงานร่วมกับ CMS

- phpMyAdmin
  - เป็นส่วนต่อประสานที่สร้างโดยภาษาพีเอชพี ซึ่งใช้จัดการฐานข้อมูล MySQL ผ่านเว็บเบราว์เซอร์
  - สามารถที่จะทำการสร้างฐานข้อมูลใหม่ หรือทำการสร้าง ตาราง (Table) ใหม่ๆ
  - มีฟังก์ชัน (Function) ที่ใช้สำหรับการทดสอบการค้นหาข้อมูล (Query) ด้วย ภาษา SQL
  - สามารถทำการเพิ่ม (Insert) ลบ (Delete) และแก้ไข (Update) หรือ แม้กระทั่งใช้คำสั่งต่าง ๆ เช่นเดียวกับการใช้คำสั่งภาษา SQL ในการสร้าง ตารางข้อมูล

#### ระบบฐานข้อมูลเบื้องต้นด้วย phpMyAdmin ทำงานร่วมกับ CMS

- phpMyAdmin เป็นโปรแกรมประเภท MySQL Client ใช้ในการสื่อสารจัดการ ข้อมูล MySQL Server ผ่าน Web Browser
- โดย phpMyAdmin สร้างจากภาษา PHP โดยความสามารถต่าง ๆ ของ phpMyAdmin คือ
  - 1. สร้างและลบฐานข้อมูล (Database)
  - 2. สร้างและจัดการตาราง (Table) เช่น เพิ่มแถว (Insert) ลบ (Delete) แก้ไข (Update) ลบตาราง (Delete Table) และแก้ไข (Edit field) เป็นต้น
  - 3. น้ำเข้าไฟล์ข้อความเพื่อน้ำไปเก็บเป็นข้อมูลในตาราง
  - 4. แบบสอบถามแสดงข้อมูล (Query) ด้วยคำสั่ง SQL

### การติดตั้งระบบ

- เมื่อเราต้องการใช้งาน CMS ในรายวิชานี้เราจะเรียน WordPress ดังนั้นจึงจำเป็นที่จะต้องติดตั้งองค์ประกอบที่ตัวโปรแกรมต้องการ ได้แก่
  - ระบบฐานข้อมูลที่ใช้เก็บข้อมูลต่าง ๆ เช่น post, page, image และอื่น ๆ ที่ อยู่ใน WordPress โดยในบทเรียนเราใช้ MySQL Server
  - โปรแกรมเชื่อมต่อกับ MySQL Server เช่น MySQLWorkbench หรือ phpMyAdmin โดยในบทเรียนเราจะแนะนำโปรแกรมอีกตัวหนึ่งคือ phpMyAdmin
  - และสุดท้ายโปรแกรม CMS "WordPress"

#### Docker Compose

- 1. Docker Compose คือ
  - เครื่องมือที่จะมาช่วยเราในการจัดการและรัน Docker Container หลายๆ ตัวได้สะดวกมากขึ้น
  - เราจะเขียน YAML ไฟล์ชื่อว่า docker-compose ขึ้นมาเพื่อ Config Application ของเรา
  - จากนั้นเราก็สามารถใช้เพียงคำสั่งเดียวเพื่อสร้าง และ Start container ทั้งหมดที่เราเขียนไว้ใน Compose ไฟล์ได้เลย

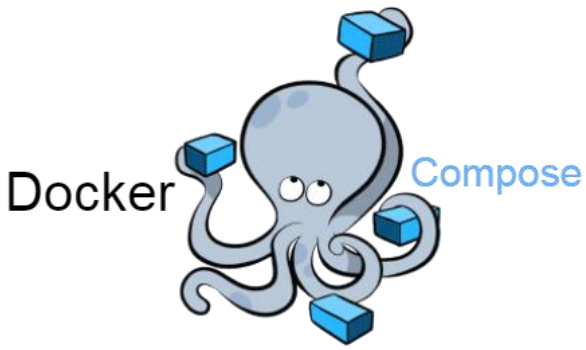

#### Docker Compose Configuration

- การใช้งาน Docker Compose เราจะต้องสร้างไฟล์ชื่อ docker-compose.yaml ขึ้นมา
- ในไฟล์ docker-compose.yaml ประกอบไปด้วย service ต่าง ๆ ที่เราต้องการใช้ในโปรเจ็ค
- Configuration ของ Docker Compose ที่ควรรู้จักได้แก่
  - services ส่วนของการระบุว่า เราจะมี service อะไรบ้างที่เราจะ compose ออกไป
  - container\_name ชื่อของ Container หลังจากเราสั่ง compose แล้ว
  - build ระบุ path ไปยัง Dockerfile
  - ports ระบุ port ที่เราจะ expose ออกมาโดยจะเป็นดังนี้ HOST:CONTAINER
  - network\_mode ระบุ type network ของ service เช่น host , bridge
  - env\_file อ่าน Environment variable จากไฟล์ .env โดยใส่เป็น path ไปหาไฟล์
  - environment กำหนด Environment variable แบบกำหนด Value ลงไปได้
  - depends\_on ระบุชื่อ service ที่เราต้องการจะเพิ่ม dependency ด้วย
  - images image ที่ต้องการใช้โดยจะเป็น local หรือ remote image ก็ได้

สามารถดูอ้างอิง configuresion อื่น ๆ เพิ่มเติมได้จากลิงค์นี้ <u>https://docs.docker.co</u> <u>m/compose/reference</u>

### ตัวอย่างไฟล์ docker-compose.yaml

- ในปฏิบัติการนี้เราจะไม่ลงรายละเอียดของ Docker Compose เราจะใช้
   Configuration ของ Docker compose เพื่อสร้าง service ที่ต้องการของเรา เท่านั้น ได้แก่
  - MySQL Server
  - phpMyAdmin
- ปกติเราใช้ Docker สร้าง MySQL server container จาก command line ใน ขั้นตอนนี้เราจะใช้ Docker Compose จัดการให้เรา

### การติดตั้งระบบ

- 1. ให้นักศึกษาสร้าง directory ชื่อ it241 เช่น C:\workspaces\it241
- ให้นักศึกษาสร้างไฟล์ชื่อ docker-compose.yaml ไว้ใน directory ที่นักศึกษาสร้าง ขึ้น เช่น C:\workspaces\it241\docker-compose.yaml
- สร้าง MySQL Server service โดยพิมพ์คำสั่งดังต่อไปนี้ในไฟล์ docker-compose.yaml

```
services:

mysql:

image: "mysql:8.0.33"

restart: always

volumes:

- ./mysql-data:/var/lib/mysql

environment:

- MYSQL_ROOT_PASSWORD=1234

ports:

- "3306:3306"

gradoun15:2025204

oronale of the second second
```

### การติดตั้งระบบ

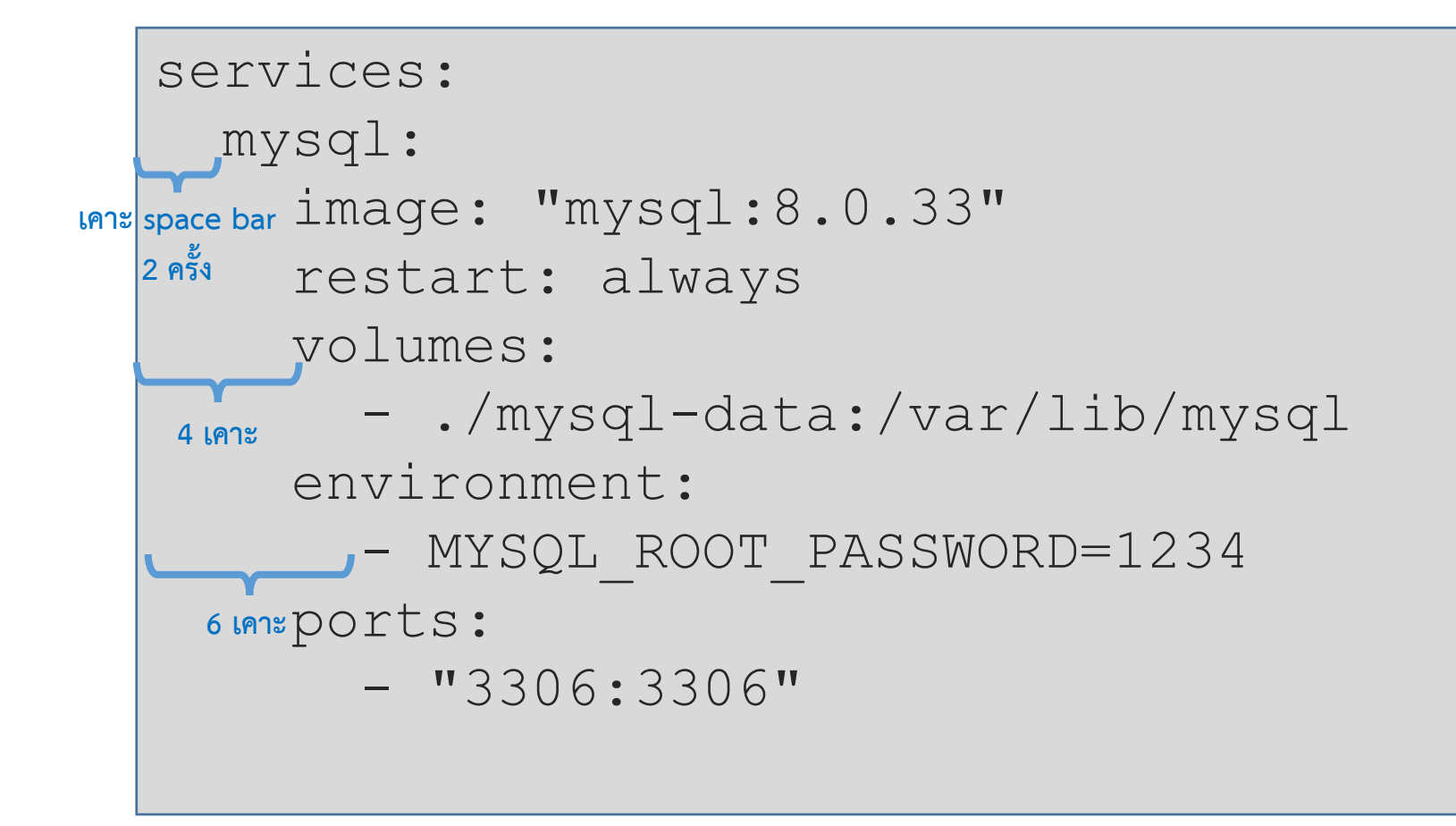

- Docker compose คือคำสั่ง command line ดังนั้นจำเป็นต้องเปิด Terminal เพื่อให้ Docker Compose ทำงาน
- จาก Terminal พิมพ์คำสั่งต่อไปนี้

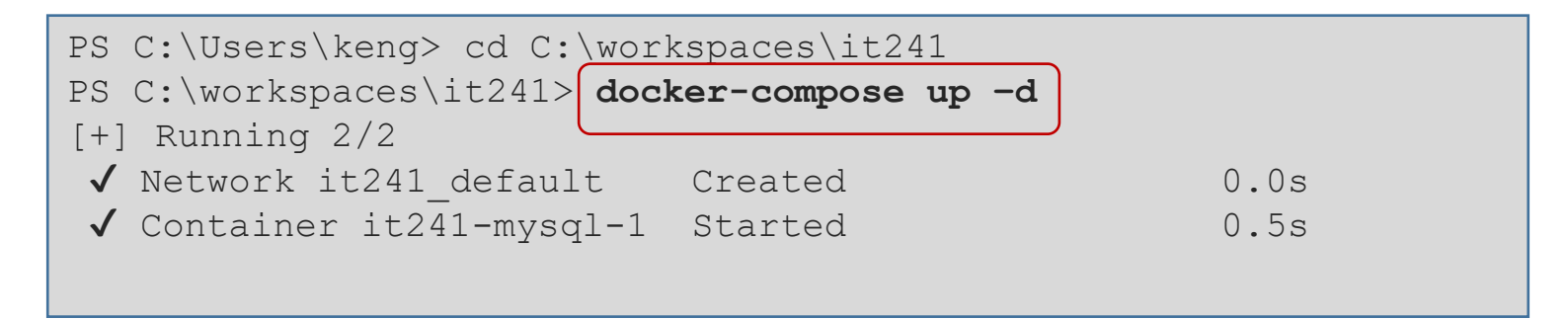

รอให้ระบบเริ่มทำงานประมาณ 10-15 วินาทีแล้วแต่ความเร็วของแต่ละเครื่อง

• เมื่อต้องการ stop service เราจะพิมพ์คำสั่งดังต่อไปนี้

| PS C:\workspaces\it241> <b>docl</b> | cer-compose down |      |
|-------------------------------------|------------------|------|
| [+] Running 2/2                     |                  |      |
| ✓ Network it241_default             | removed          | 1.7s |
| ✓ Container it241-mysql-1           | removed          | 0.1s |
|                                     |                  |      |
|                                     |                  |      |

| Docker Desktop Upgrade plan | Q Search for local and remote images, containers, and more Ctrl+K | 🗯 🏟 wsara 🥹 — 🗆 🗙    |
|-----------------------------|-------------------------------------------------------------------|----------------------|
| Containers                  | Containers Give feedback                                          |                      |
| lmages                      |                                                                   |                      |
| - Volumes                   | Q Search Only show running containers                             | S                    |
| Dev Environments BETA       | □ Name Image Status Port(s)                                       | Last started Actions |
| Learning Center             | □ ~ <b>♦</b> <u>it241</u> Running (1/1)                           | 30 seconds ago 🔳 🚦   |
| Extensions                  | □ mysql-<br>ffb4fc62 mysql:8.0.33 Running <u>3306:3306</u> [2]    | 30 seconds ago 🔳 🚦   |
| Add Extensions              |                                                                   |                      |
|                             |                                                                   |                      |
|                             |                                                                   |                      |
|                             |                                                                   |                      |
|                             |                                                                   | Showing 2 items      |
| <b>#</b>                    | RAM 6.69 GB CPU 0.25% 🛛 Connected to Hub                          | v4.19.0 Q*           |

## การติดตั้ง phpmyadmin

• แก้ไขไฟล์ docker-compose.yaml โดยต่อท้ายด้วยคำสั่งต่อไปนี้

```
services:
mysql:
...
phpMyAdmin:
image: phpmyadmin:latest
restart: always
ports:
    - "3001:80"
depends_on:
    - mysql
environment:
    - PMA_HOST=mysql
    - PMA_HOST=mysql
    - PMA_PORT=3306
    - MYSQL_ROOT_PASSWORD=1234
```

### รายละเอียดทั้งหมดดังแสดงต่อไปนี้

```
services:
 mysql:
    image: "mysgl:8.0.33"
    restart: always
   volumes:
      - ./mysql-data:/var/lib/mysql
    environment:
      - MYSQL ROOT PASSWORD=1234
   ports:
      - "3306:3306"
phpMyAdmin:
    image: phpmyadmin:latest
    restart: always
   ports:
      - "3001:80"
    depends on:
      - mysql
    environment:
      - PMA HOST=mysql
      - PMA PORT=3306
      - MYSQL ROOT PASSWORD=1234
```

#### รายละเอียดในหน้า Docker Desktop

| Docker Desktop Upgrade plan | Q Search for local and remote images, containers, and more Ctrl-       | •K 🗯 🏟 wsara 🥹 – 🗆 🗙   |
|-----------------------------|------------------------------------------------------------------------|------------------------|
| Containers                  | Containers Give feedback                                               |                        |
| Images                      |                                                                        |                        |
| - Volumes                   | Q Search Only show running co                                          | ntainers               |
| Dev Environments BETA       | □ Name Image Status Port(s)                                            | Last started Actions   |
| S Learning Center           | □                                                                      | 0 seconds ago 🔳 🚦 📋    |
| Extensions                  | □ <b>mysql-</b><br>10d581c <u>mysql:8.0.33</u> Running <u>3306:330</u> | 06 🖸 1 second ago 🔳 🚦  |
| Add Extensions              | phpMy.         phpmyadmin:5         Running         3001:80            | 🗹 0 seconds ago 🔳 🚦 📋  |
|                             |                                                                        |                        |
|                             |                                                                        |                        |
|                             |                                                                        |                        |
|                             |                                                                        | Showing 3 items        |
| <u></u>                     | RAM 7.32 GB CPU 0.50% 🔮 Connected to Hub                               | v4.19.0 Q <sup>*</sup> |

# ขั้นตอนการใช้งาน phpMyAdmin

• เข้าสู่ phpMyAdmin โดยพิมพ์ที่ url : http://localhost:3001

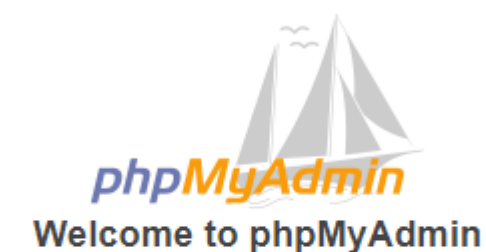

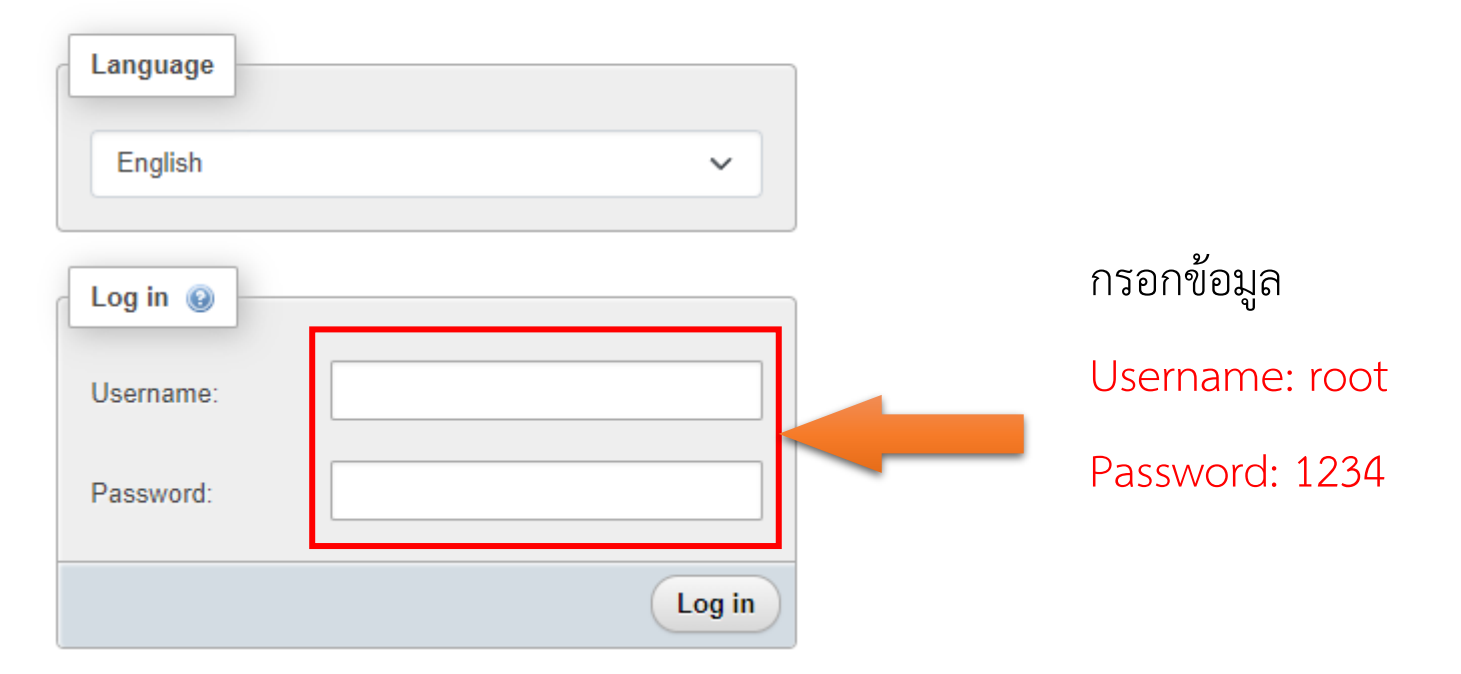

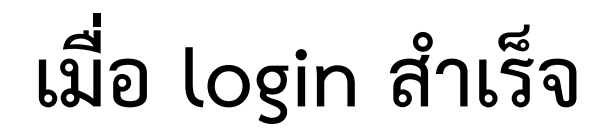

| phpMyAdmin                                                                                                  | 🗕 🛱 Server: mysql                                                                                                    | ~ |
|----------------------------------------------------------------------------------------------------|----------------------------------------------------------------------------------------------------|---|
| 2 4 0 0 1 4 C                                                                                               | 🗊 Databases 📄 SQL 🐁 Status 🗉 User accounts 🚍 Export 🗟 Import 🌽 Settings 🐼 Binary log 👢 Replication <table-cell> Variables 🔻 More</table-cell>                                                                                                    |   |
| Recent Favorites                                                                                            |                                                                                                    |   |
|                                                                                                    | General settings Database server                                                                                                    |   |
| <ul> <li>New</li> <li>information_schema</li> <li>mysql</li> <li>performance_schema</li> <li>sys</li> </ul> | <ul> <li>Charge password</li> <li>Server connection collation: <ul> <li>utf8mb4_unicode_ci</li> <li>More settings</li> </ul> </li> <li>Appearance settings <ul> <li>English</li> <li>Theme</li> <li>pmahomme </li> <li>View all</li> </ul> </li> <li>Charge password</li> <li>Server connection: SSL is not being used <ul> <li>Server version: 8.0.33 - MySQL Community Server - GPL</li> <li>Protocol version: 10</li> <li>User: root@172.22.0.3</li> <li>Server charset: UTF-8 Unicode (utf8mb4)</li> </ul> </li> <li>Web server <ul> <li>Appendix connection: Weiw all</li> <li>Web server</li> <li>Apache/2 4.56 (Debian)</li> <li>Database client version: ibmysql - mysqlnd 8.1.19</li> <li>PHP extension: mysqli @ curl @ mbstring @ sodium @</li> <li>PHP version: 8.1.19</li> </ul> </li> </ul> |   |
|                                                                                                    | phpMyAdmin         • Version information: 5.2.1 (up to date)         • Documentation         • Official Homepage         • Contribute         • Get support         • List of changes         • License                                                                                                    |   |

# ขั้นตอนการสร้างฐานข้อมูล

 การสร้างฐานข้อมูล ไปที่เมนู "Databases" โดยส่วนใหญ่แล้วจะทำการตั้งชื่อให้ตรงหรือสื่อ ความหมายกับชื่อโปรเจคที่เราจะสร้างขึ้น ในตัวอย่างนี้จะทำการสร้างชื่อฐานข้อมูลว่า "myweb\_db" เลือกชนิดประเภทเป็น "utf8mb4\_unicode\_ci" แล้วกดปุ่ม Create

| phpMyAdmin                                                                           | ← 🗊 Server: mysql                    |                    |                     |                    |  |  |  |  |
|--------------------------------------------------------------------------------------|--------------------------------------|--------------------|---------------------|--------------------|--|--|--|--|
| <u>Ω 4</u> 0 0 0 0 0 0 0                                                             | Databases                            | 🖺 Status 🔳 Use     | er accounts 🛛 🖶 E   | xport 😼 Import 🕡   |  |  |  |  |
| Recent Favorites                                                                     | Databases                            |                    |                     |                    |  |  |  |  |
| <ul> <li>itsci_db</li> <li>mysql</li> <li>performance_schema</li> <li>sys</li> </ul> | myweb_db utf8mb4_unicode_ci ~ Create |                    |                     |                    |  |  |  |  |
|                                                                                      | Check all                            | )                  |                     |                    |  |  |  |  |
|                                                                                      | Database 🔺                           | Collation          | Primary replication | Action             |  |  |  |  |
|                                                                                      | information_schema                   | utf8mb3_general_ci | 🛹 Replicated        | Check privileges   |  |  |  |  |
|                                                                                      | itsci_db                             | utf8mb4_unicode_ci | Replicated          | Check privileges   |  |  |  |  |
|                                                                                      | mysql                                | utf8mb4_unicode_ci | Replicated          | E Check privileges |  |  |  |  |
|                                                                                      | performance_schema                   | utf8mb4_0900_ai_ci | Replicated          | Check privileges   |  |  |  |  |
|                                                                                      | sys<br>Total: 5                      | utf8mb4_0900_ai_ci | Replicated          | Check privileges   |  |  |  |  |

# ขั้นตอนการสร้างฐานข้อมูล

ผลของการสร้างฐานข้อมูล จะเป็นฐานข้อมูลเปล่า (ยังไม่มีตารางฐานข้อมูลใด ๆ)

| phpMuAdmin                                   | ← 📑 Server: m         | ysql » 🍵 D    | atabase: mywe) | b_db  |        |      |
|----------------------------------------------|-----------------------|---------------|----------------|-------|--------|------|
| a 🎼 🕢 🕑 🖪 🏠                                  | M Structure           | SQL           | Search         | Query | Export | 🐺 lr |
| Recent Favorites                             | <u> N</u> o tables fo | ound in datab | ase.           |       |        |      |
| ► ∞<br>• • • • • • • • • • • • • • • • • • • | Create ne             | w table       |                |       |        |      |
| +- itsci_db<br>+- mysql<br>- myweb_db        | Table name            |               | Number of colu | imns  | Create |      |
| +- performance_schema<br>+- sys              |                       |               |                |       |        |      |

### การสร้างตารางฐานข้อมูล

 การสร้างตารางฐานข้อมูล ให้เลือก "myweb\_db" จากนั้นพิมพ์ "person\_t" แล้วกดปุ่ม Create

| ohoMuAdmin                                 | ← 📑 Server: my  | /sql » 🗊 Da   | itabase: mywel | b_db      |        |          |
|--------------------------------------------|-----------------|---------------|----------------|-----------|--------|----------|
| ☆ ≦] 🛛 🔅 🤤                                 | M Structure     | SQL           | 🔍 Search       | Query     | Export | 🖬 Import |
| Recent Favorites                           | A No tables for | und in databa | ISE.           |           |        |          |
|                                            | Create nev      | v table       |                |           |        |          |
| turner =================================== | Table name      |               | Number o       | f columns | Сгеа   | ite      |
| luiii + −i iii sys                         |                 |               |                |           |        |          |

#### สร้าง Fields ต่างๆ ของตาราง person\_t

| phpMyAdmin                                         | ← 📑 Server: m | iysql » 🧊 Database: mywe | b_db   |           |           |              |             |             |            |             |              | - 🔒 7   |
|----------------------------------------------------|---------------|--------------------------|--------|-----------|-----------|--------------|-------------|-------------|------------|-------------|--------------|---------|
| <u>∧ 1 0 0 0 0 0 0 0 0 0 0 0 0 0 0 0 0 0 0 </u>    | M Structure   | 📄 SQL 🔍 Search           | Query  | Export    | 📕 Import  | 🥜 Operations | Privileges  | Routines    | 🕙 Events   | 26 Triggers | C Desig      | ner     |
| Recent Favorites                                   | Table name: p | erson_t                  |        | Add       | 1         | co           | olumn(s) Go |             |            |             |              |         |
| - @                                                |               |                          |        |           |           |              |             | Structure 🥹 |            |             |              |         |
| The New                                            | Name          | Туре 😡                   | Length | /Values 🔞 | Default 🔞 | Collati      | on          | Attributes  | Null In    | dex         | <u>A</u> I C | Comment |
| e a mysql<br>a myweb_db                            | id            | INT                      | •      |           | None      | ~            | ~           |             | <b>~</b> [ | PRIMARY     | ~            |         |
| <ul> <li>erformance_schema</li> <li>sys</li> </ul> | fristName     | VARCHAR                  | ▶ 128  |           | None      | ~            | ~           |             | ▼ □ [      |             | <u>~</u> –   |         |
|                                                    | lastName      | VARCHAR                  | ▼ 128  |           | None      | ~            | ~           |             | •          | - /         | •            |         |
|                                                    | age           | INT                      | ~      |           | None      | ~            | ~           |             | •          | /           | •            |         |
|                                                    | กรอ<br>แสด    | กรายละเอียด<br>งในรูป    | ต่าง ๆ | ดัง       |           |              | คลิ         | ากถูกที่ช่  | م ۹ A_I    |             |              |         |

#### สร้าง Fields ต่างๆ ของตาราง person\_t

| Name                | Туре 😡  | Le        |  |
|---------------------|---------|-----------|--|
| id                  | INT     | ~         |  |
| fristName           | VARCHAR | •         |  |
| lastName            | VARCHAR | ~         |  |
| age                 | INT     | •         |  |
| Table comments:     |         |           |  |
|                     |         |           |  |
| PARTITION definitio | n: 🕑    |           |  |
| Partition by:       | ✓ ( E   | Expressic |  |
| Partition by:       | ✓ ( E   | Expressic |  |

#### สร้าง Fields ต่างๆ ของตาราง person\_t

| phpMyAdmin                                                                                                    | ← 🗐 Server:                              | mysql » 🧊 Data   | base: myweb              | o_db » 🔝 Table | : person_t  |                                   |                |              |                     |
|----------------------------------------------------------------------------------------------------|------------------------------------------|------------------|--------------------------|----------------|-------------|-----------------------------------|----------------|--------------|---------------------|
| <u>Ω ≣ @</u> © ∰ ©                                                                                                    | Browse                                   | M Structure      | SQL                      | Search         | ≩•i Insert  | Export                            | 🖬 Import       | Privileges   | 🤌 Operations 🏼 🎉    |
| Recent Favorites                                                                                                    | 🛃 Table s                                | tructure         | Relation vie             | ew             |             |                                   |                |              |                     |
| - R New                                                                                                    | # Name                                   | Туре             | Collation                | Attribu        | tes Null De | efault Commen                     | its Extra      | Action       | 1                   |
|                                                                                                    | 🗌 1 id 🔑                                 | int              |                          |                | No No       | one                               | AUTO_INC       | REMENT 🥜 Cł  | nange 🥥 Drop More   |
| —<br>─── mysql                                                                                                    | 2 fristNa                                | ime varchar(128) | utf8mb4_ge               | eneral_ci      | No No       | one                               |                | 🥜 Cł         | nange 🥥 Drop More   |
| myweb_db                                                                                                    | 🗌 3 lastNa                               | me varchar(128)  | utf8mb4_ge               | eneral_ci      | No No       | one                               |                | 🥜 Cł         | nange 🥥 Drop More   |
|                                                                                                    | 🗌 4 age                                  | int              |                          |                | No No       | one                               |                | 🥜 Cł         | ange 🤤 Drop More    |
| person_t     Columns     Generation of the second of the second of | ↑ C  Print  ↑ M   ↓ Add   Indexes        | heck all With    | selected: [<br>Normalize | Browse d       |             | <ul><li>Drop</li><li>Go</li></ul> | Primary        | Unique       | 🐖 Index 🛛 🛐 Spatial |
| +- performance_schema                                                                                                    | Action                                   |                  | Kovnamo                  | Type Unique    | Packad C    | olumn Cardina                     | lity Collation | Null Commont |                     |
| tet⊢∎ sys                                                                                                    | lent ent lent lent lent lent lent lent l | Rename 🥥 Drop    | PRIMARY                  | BTREE Yes      | No id       | 0                                 | A              | No           |                     |
|                                                                                                    | Create an inde                           | ex on 1          | columns                  | Go             |             |                                   |                |              |                     |

# ขั้นตอนการลบฐานข้อมูล (Drop DB)

การลบฐานข้อมูลที่ไม่ ต้องการใช้งานออก จากระบบฐานข้อมูล phpMyAdmin ไปที่ เมนู Database จากนั้นคลิกเลือก ฐานข้อมูลที่ต้องการ ลบ จากนั้นคลิกคำสั่ง Drop

ระบบให้ผู้ใช้ยืนยัน การลบฐานข้อมูล

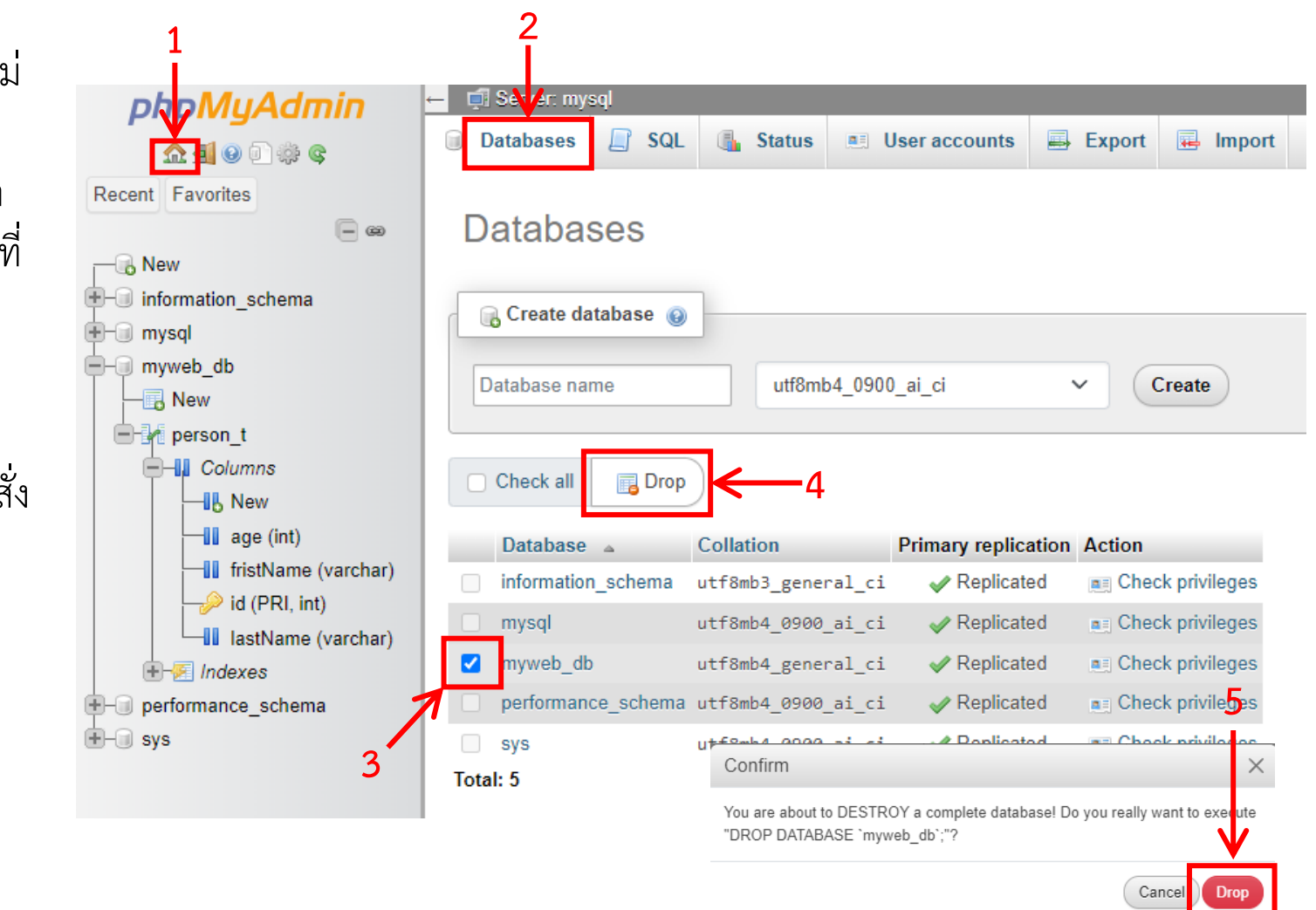

- การติดตั้ง WordPress ทำได้ไม่ยากเมื่อใช้ Docker
- ปกติแล้วเราสามารถโหลด Image ของ WordPress มาใช้ได้เลย แต่ในบางกรณี เราจำเป็นต้องแก้ไขรายละเอียดเพิ่มเติม ดังนั้นเราจะ download โปรแกรม WordPress มาใช้ร่วมกับ Docker
- WordPress สามารถโหลดได้จากจากลิงค์ <u>Download WordPress</u>
- เพื่อหลีกเลี่ยงปัญหาที่ไม่คาดคิดจากเวอร์ชั่น ที่ต่างกันเราจะใช้ WordPress 6.2.2 ซึ่ง ให้ download จากลิงค์นี้ <u>WordPress 6.2.2</u>
- อย่างไรก็ตามเมื่อใช้ Docker เราจะให้ Docke Image แทน

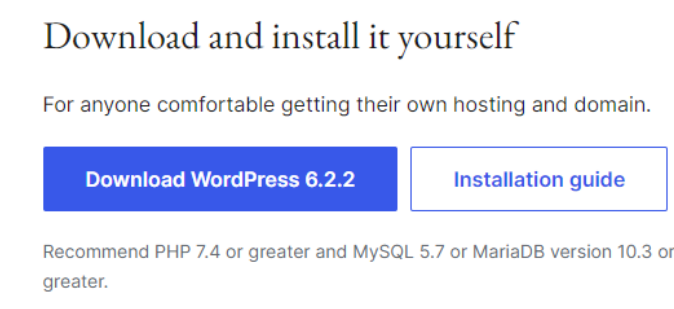

Releases · Nightly · Counter · Source

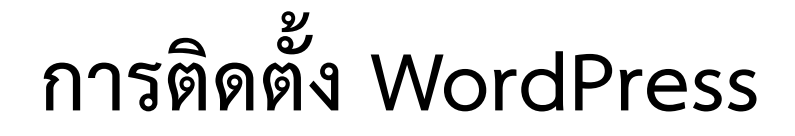

 ก่อนการแก้ไขไฟล์ docker-compose.yaml เพิ่มเพิ่ม WordPress service ให้ stop service เดิมก่อนเสมอ โดยใช้คำสั่งต่อไปนี้

| PS C:\workspaces\it241> docker-compose down |         |      |  |  |  |  |
|---------------------------------------------|---------|------|--|--|--|--|
| [+] Running 3/3                             |         |      |  |  |  |  |
| ✓ Container it241-phpMyAdmin-1              | Removed | 1.7s |  |  |  |  |
| ✓ Container it241-mysql-1                   | Removed | 2.1s |  |  |  |  |
| ✓ Network it241_default                     | Removed |      |  |  |  |  |
|                                             |         |      |  |  |  |  |

• จากนั้นทำการแก้ไขไฟล์ docker-compose.yaml

 แก้ไขไฟล์ docker-compose.yaml ในส่วนของ mysql service ให้สร้าง ฐานข้อมูลให้ WordPress โดยการเพิ่มชื่อ database ที่ต้องการสร้างไปที่ environments ดังแสดงต่อไปนี้

```
version: "3.8"
services:
  mysql:
    image: "mysql:8.0.33"
    restart: always
    volumes:
        - ./mysql-data:/var/lib/mysql
    environment:
        - MYSQL_ROOT_PASSWORD=1234
        - MYSQL_DATABASE=WordPress_db
    ports:
        - "3306:3306"
```

 แก้ไขไฟล์ docker-compose.yaml เพื่อเพิ่ม WordPress service โดยเขียนค่า config ต่าง ๆ ต่อท้ายด้วยคำสั่งต่อไปนี้

```
version: "3.8"
 WordPress:
    image: WordPress:latest
    restart: always
    ports:
     - "3002:80"
    depends on:
      - mysql
    environment:
      - WordPress DB HOST=mysql
      - WordPress DB USER=root
      - WordPress DB PASSWORD=1234
      - WordPress DB NAME=WordPress db
    volumes:
      - ./WordPress:/var/www/html
      - ./uploads.ini:/usr/local/etc/php/conf.d/uploads.ini
```

• สร้างไฟล์ uploads.ini ไว้ที่เดียวกับไฟล์ docker-compose.yaml

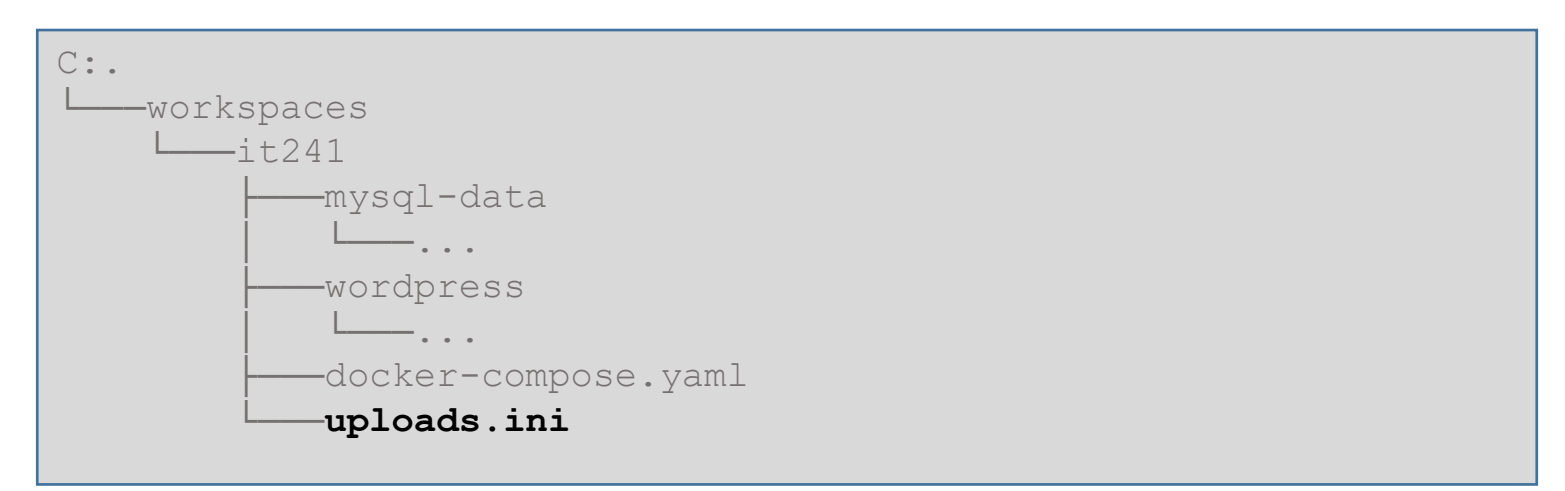

กรอกข้อมูลดังต่อไปนี้ในไฟล์ uploads.ini

```
file_uploads = On
memory_limit = 500M
upload_max_filesize = 500M
post_max_size = 500M
max_execution_time = 600
```

ปกติ PHP จะจำกัดขนาดไฟล์ในการ upload การกำหนดค่านี้จะทำให้สามาระติดตั้ง Extension หรือ Plugin ด้วยการ upload ได้

• เพิ่มโค้ดในไฟล์ wp\_config.php ด้วยโค้ดด้านล่างต่อไปนี้

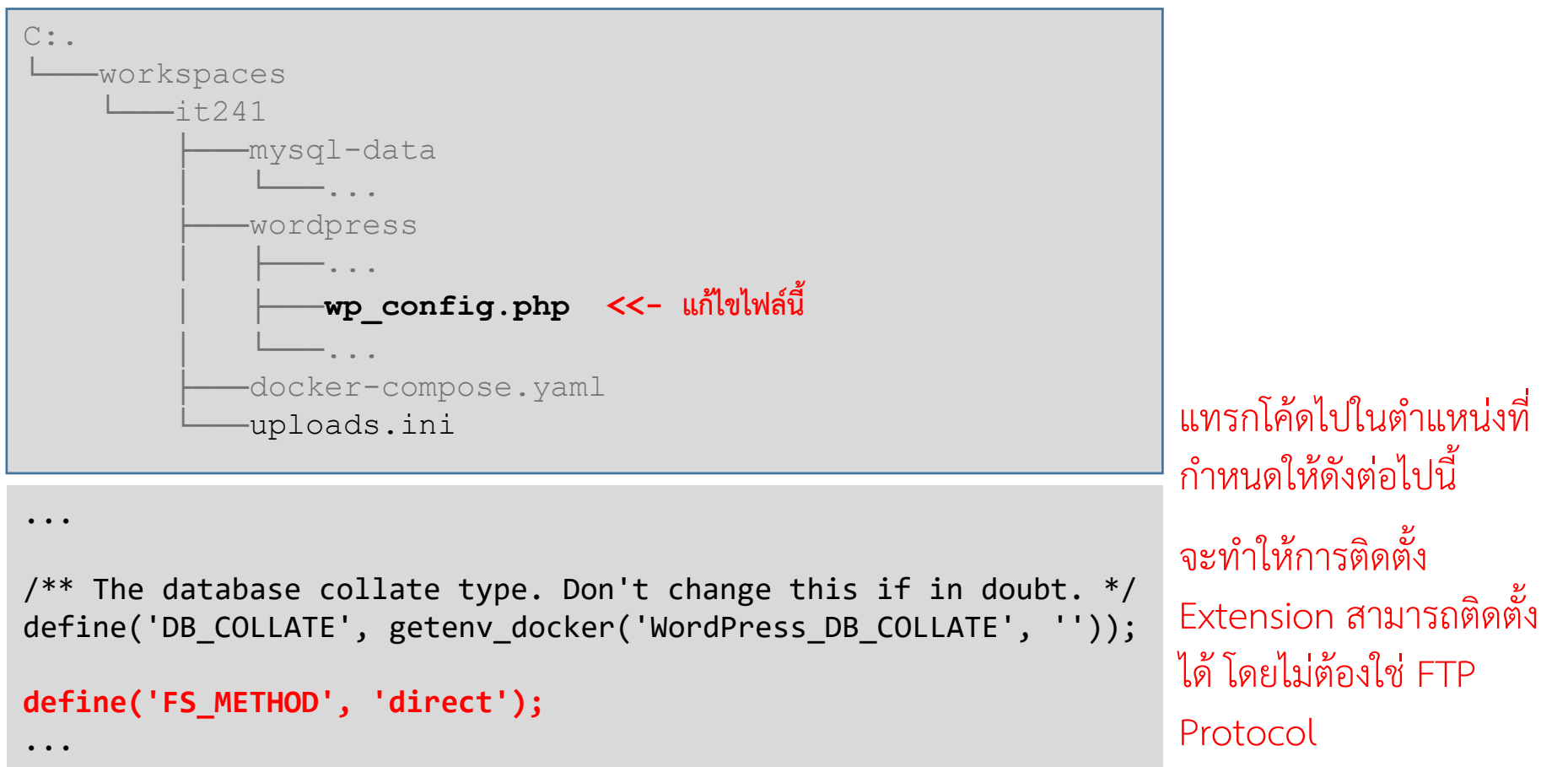

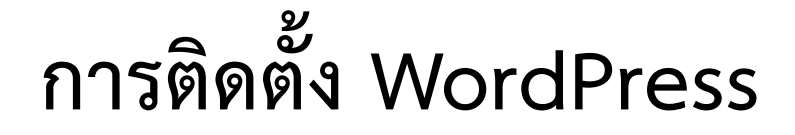

เพื่อให้ระบบติดตั้งค่าได้ถูกต้อง จำเป็นต้องลบ directory
 C:\workspaces\it241\mysql-data ซึ่งจะทำให้ MySQL Server ติดตั้งค่าใหม่
 ได้ถูกต้อง

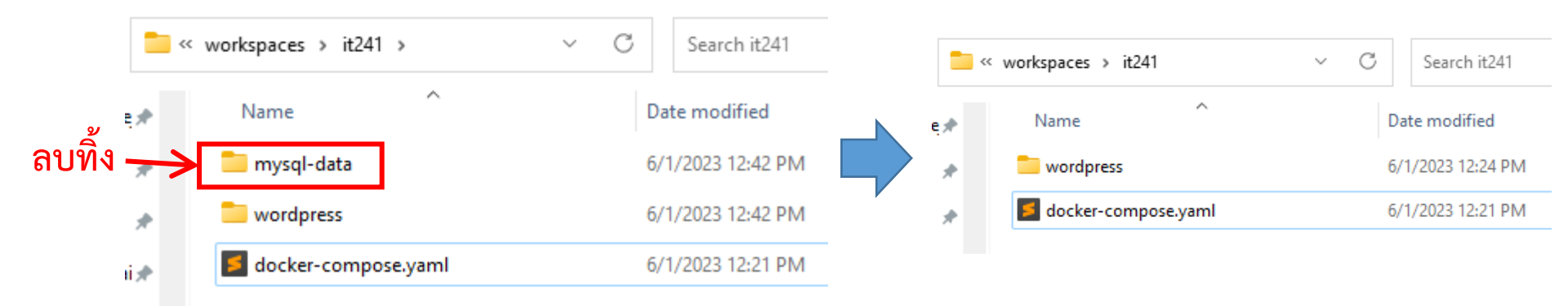

#### พิมพ์คำสั่งดังต่อไปนี้

| PS C:\workspaces\it241> docker-compose up -d |                              |         |      |
|----------------------------------------------|------------------------------|---------|------|
| [+]                                          | Running 4/4                  |         |      |
| $\checkmark$                                 | Network it241_default        | Created | 0.0s |
| $\checkmark$                                 | Container it241-mysql-1      | Started | 0.7s |
| $\checkmark$                                 | Container it241-WordPress-1  | Started | 1.2s |
| $\checkmark$                                 | Container it241-phpMyAdmin-1 | Started | 1.3s |
|                                              |                              |         |      |

• เข้าสู่ WordPress โดยพิมพ์ที่ url : http://localhost:3002

### ตรวจสอบฐานข้อมูลได้สร้างถูกต้องหรือไม่

| ohoMuAdmin            | ← 🗊 Server: mysql                                |  |  |
|-----------------------|--------------------------------------------------|--|--|
| <u>Ω ¶</u> @ ] ⇔ ¢    | 🗊 Databases 📄 SQL 🚯 Status 💷 User accounts 🚍 Exp |  |  |
| Recent Favorites      |                                                  |  |  |
|                       | General settings                                 |  |  |
|                       |                                                  |  |  |
| Information_schema    | ✿ Change password                                |  |  |
| 🕀 🗐 mysql             | Server connection collation: 😡                   |  |  |
| performance_schema    | utf8mb4 unicada ci                               |  |  |
| 🕀 – 🗊 sys             |                                                  |  |  |
| ⊕- wordpress_db       | Je More settings                                 |  |  |
|                       |                                                  |  |  |
|                       |                                                  |  |  |
|                       | Appearance settings                              |  |  |
| ปรากฏช่อ WordPress_db |                                                  |  |  |
|                       | English V                                        |  |  |
|                       | Thoma pmahamma ky View all                       |  |  |
|                       | manomine View and                                |  |  |
|                       |                                                  |  |  |

• เข้าสู่ WordPress โดยพิมพ์ที่ url : http://localhost:3002

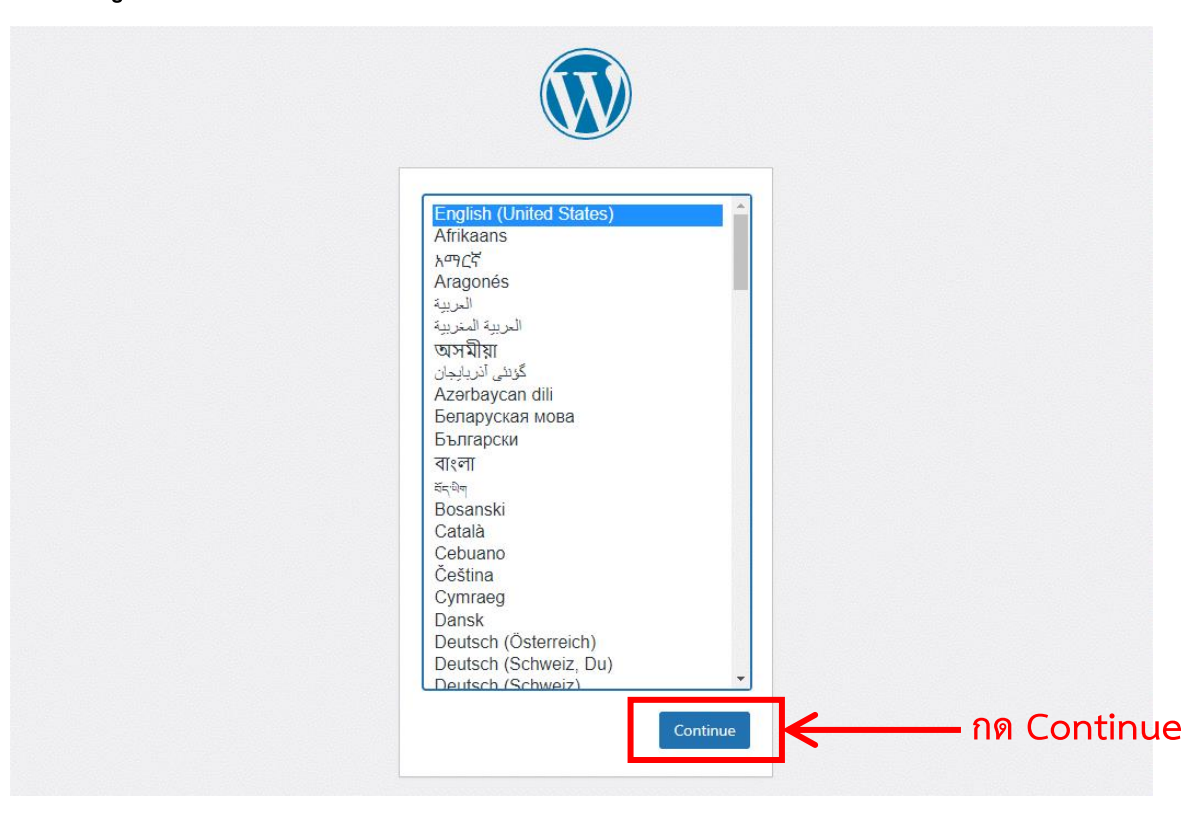

### กรอกข้อมูลต่าง ๆ

Welcome to the famous five-minute WordPress installation process! Just fill in the information below and you'll be on your way to using the most extendable and powerful personal publishing platform in the world.

#### Information needed

Please provide the following information. Do not worry, you can always change these settings later.

| Site Title                  | ITSCI Web                                                                                                    |
|-----------------------------|----------------------------------------------------------------------------------------------------|
| Username                    | admin 🥵 🚽 ชื่อผู้ใช้ที่เป็นผู้ดูแลระบบ (Admin) ปกติจะตั้งเป็น admin                                          |
|                             | Usernames can have only alphanumeric characters, spaces, underscores, hyphens, periods, and the @ symbol.    |
| Password                    | 1234<br>Very weak<br>Important: You will need this password to log in. Please store it in a secure location. |
| Confirm Password            | ✓ Confirm use of weak password                                                                               |
| Your Email                  | infoitsci@mju.ac.th อีเมล                                                                                    |
|                             | Double-check your email address before continuing.                                                           |
| Search engine<br>visibility | Discourage search engines from indexing this site                                                            |
|                             | It is up to search engines to honor this request.                                                            |
| Install WordPress           | < เมื่อพร้อมแล้วกด install                                                                                   |

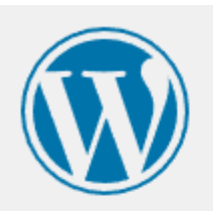

#### Success!

| WordPress has been installed. Thank you, and enjoy! |                       |  |  |
|-----------------------------------------------------|-----------------------|--|--|
| Username                                            | admin                 |  |  |
| Password                                            | Your chosen password. |  |  |
| Log In                                              |                       |  |  |

| Username or Email Address          admin         Password         ••••         @         Remember Me       Log In |
|----------------------------------------------------------------------------------------------------|
| Lost your password?<br>← Go to ITSCI Web                                                                          |

## ติดตั้ง WordPress เรียบร้อย

| 🚯 🖀 ITSCI Web 🛛                                  | 0 🕂 New                                                                                                    |                                                                                                    | Howdy, admin 🧾                                                                                            |
|--------------------------------------------------|----------------------------------------------------------------------------------------------------|----------------------------------------------------------------------------------------------------|----------------------------------------------------------------------------------------------------|
| Dashboard                                        | Dashboard                                                                                                    |                                                                                                    | Screen Options 🔻 Help 🔻                                                                                   |
| <b>Home</b><br>Updates                           |                                                                                                    |                                                                                                    | × Dismiss                                                                                                 |
| ✤ Posts ⑦ Media                                  | Welcome to                                                                                                    | WordPress!                                                                                                    |                                                                                                    |
| <ul><li>Pages</li><li>Comments</li></ul>         | <u>Learn more about the 6.2.2 ve</u>                                                                                                 | <u>rsion.</u>                                                                                                    |                                                                                                    |
| Appearance                                       |                                                                                                    |                                                                                                    |                                                                                                    |
| Users                                            | Author rich content with                                                                                                    | Customize your entire site                                                                                                    | Switch up your site's look                                                                                |
| 差 Tools                                          | blocks and patterns                                                                                                    | with block themes                                                                                                    | & feel with Styles                                                                                        |
| <ul><li>Settings</li><li>Collapse menu</li></ul> | Block patterns are pre-configured<br>block layouts. Use them to get<br>inspired or create new pages in a<br>flash.<br>Add a new page | Design everything on your site —<br>from the header down to the footer,<br>all using blocks and patterns.<br><u>Open site editor</u> | Tweak your site, or give it a whole<br>new look! Get creative — how about<br>a new color palette or font? |

### ตรวจสอบฐานข้อมูลต่าง ๆ

 เปิด phpMyAdmin ตรวจสอบแล้วจะเห็นว่า WordPress สร้างฐานข้อมูลเอง เรียบร้อยแล้ว

| pnpiniyAamin                                                                                                    | er en oerren mjodi                                         |                |
|----------------------------------------------------------------------------------------------------|------------------------------------------------------------|----------------|
| <u>∧ 5</u> 0 0 0 0 0 0 0 0 0 0 0 0 0 0 0 0 0 0                                                                                                    | 🗊 Databases 📄 SQL 🕼 Status 🔍 User accounts 🚍 Export 🔂 Impo | ort 🥜 Settings |
| Recent Favorites                                                                                                    | General settings                                           |                |
| - Rew                                                                                                    |                                                            |                |
| information_schema                                                                                                    | ✤ Change password                                          |                |
| 🖶 🗐 mysql                                                                                                    | ≣ Server connection collation: 	 utf8mb4_unicode_ci 	 	 ✓  |                |
| <ul> <li>performance_schema</li> <li>sys</li> </ul>                                                                                                    | <i>∲</i> More settings                                     |                |
| - wordpress_db                                                                                                    |                                                            |                |
| New                                                                                                    | Appearance settings                                        |                |
| +- / wp_commentmeta                                                                                                    |                                                            |                |
| + wp_comments                                                                                                    | Se Language 😡 English 🗸                                    |                |
| +- wp_options                                                                                                    | ⊕ Theme pmahomme ∨ View all                                |                |
| wp_postmeta                                                                                                    |                                                            |                |
| +                                                                                                    |                                                            |                |
| wp_terms                                                                                                    |                                                            |                |
| ⊕- ∰ wp_term_relationships                                                                                                    |                                                            |                |
| wp_term_taxonomy                                                                                                    |                                                            |                |
| +                                                                                                    |                                                            |                |
| Image: Image: Image |                                                            |                |

ระบบฐานข้อมูลเบื้องต้นด้วย phpMyAdmin เป็นโปรแกรมประเภท MySQL Client ตัวหนึ่งที่ใช้ในการจัดการข้อมูล MySQL ผ่าน web browser ได้โดยตรง phpMyAdmin ตัวนี้จะทำงานบน Web server เป็น PHP Application ที่ใช้ควบคุมจัดการ MySQL Server ความสามารถของ phpMyAdmin

#### Reference

อ้างอิงเนื้อหาและตัวอย่างวิธีการพัฒนาผลงานและแหล่งเรียนรู้เพิ่มเติม (Lifelong Learning)

- https://www.apachefriends.org/index.html
- https://www.phpmyadmin.net/
- https://youtu.be/hCp8UO2k2uQ
- <u>https://filezilla-project.org/</u>
- https://docs.docker.com/compose/reference/